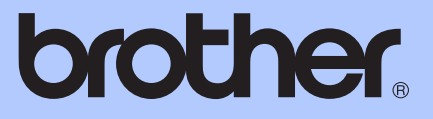

# BENUTZERHANDBUCH -ERWEITERTE FUNKTIONEN

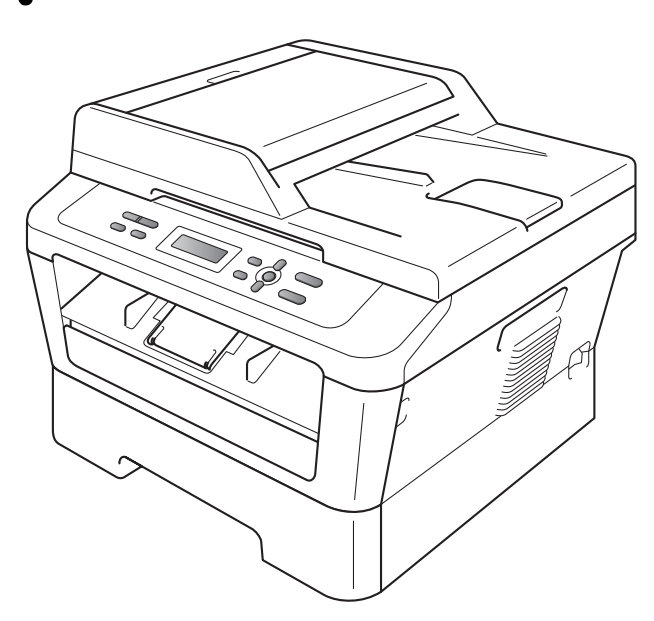

DCP-7055 DCP-7057 DCP-7060D DCP-7065DN DCP-7070DW

Nicht alle Modelle sind in allen Ländern verfügbar.

Version A

GER/AUS/SWI-GER

## Benutzerhandbücher und wo sie zu finden sind

| Welches Handbuch?                                      | Was beinhaltet es?                                                                                                    | Wo ist es zu finden?                                |
|--------------------------------------------------------|----------------------------------------------------------------------------------------------------|-----------------------------------------------------|
| Sicherheitshinweise<br>und Vorschriften                | Lesen Sie diese Anleitung zuerst. Lesen<br>Sie bitte die Sicherheitshinweise, bevor<br>Sie das Gerät in Betrieb nehmen. Hinweise<br>zu Warenzeichen und gesetzlichen<br>Vorschriften finden Sie in diesem<br>Handbuch.                                                                                                  | Gedruckt / Im Karton                                |
| Installationsanleitung                                 | Folgen Sie den Anweisungen zur<br>Inbetriebnahme des Gerätes und zur<br>Installation der Treiber und Software<br>entsprechend dem Betriebssystem und<br>der Verbindungsart, die Sie verwenden.                                                                                                    |                                                     |
| Benutzerhandbuch -<br>Grundfunktionen                  | Lernen Sie die Grundfunktionen zum<br>Kopieren und Scannen kennen und<br>erfahren Sie, wie die<br>Verbrauchsmaterialien ersetzt werden.<br>Beachten Sie die Hinweise zur<br>Problemlösung.                                                                                                    | PDF-Datei /<br>Dokumentations-CD-ROM /<br>Im Karton |
| Benutzerhandbuch -<br>Erweiterte Funktionen            | Lernen Sie die erweiterten Funktionen<br>kennen: Kopieren, Drucken von Berichten<br>und Durchführen regelmäßiger<br>Wartungsarbeiten.                                                                                                    |                                                     |
| Software-Handbuch                                      | Befolgen Sie die Anweisungen für Drucken<br>und Scannen (Für DCP-7065DN und<br>DCP-7070DW). Die Anweisungen für<br>Scannen im Netzwerk und Verwenden des<br>Dienstprogramms Brother ControlCenter<br>sind hier ebenfalls enthalten.                                                                                     |                                                     |
| Netzwerkbegriffe<br>(Für DCP-7065DN und<br>DCP-7070DW) | In diesem Handbuch finden Sie<br>grundlegende Informationen zu den<br>erweiterten Netzwerkfunktionen von<br>Brother-Geräten sowie Erläuterungen der<br>allgemeinen Netzwerkbegriffe und<br>anderen gebräuchlichen Terminologien.                                                                                        |                                                     |
| Netzwerkhandbuch<br>(Für DCP-7065DN und<br>DCP-7070DW) | Dieses Handbuch enthält nützliche<br>Informationen zu den LAN- und WLAN-<br>Einstellungen sowie zu<br>Sicherheitseinstellungen, die von Brother-<br>Geräten verwendet werden. Sie finden hier<br>auch Informationen zu den von Ihrem<br>Gerät unterstützten Protokollen und<br>ausführliche Hinweise zur Problemlösung. |                                                     |

## Inhaltsverzeichnis

| 1 | Geräteeinstellungen                                            | 1 |
|---|----------------------------------------------------------------|---|
|   | Datenerhalt                                                    | 1 |
|   | Sparmodi                                                       | 1 |
|   | Toner sparen                                                   | 1 |
|   | Energiesparmodus                                               | 2 |
|   | Ruhezustand                                                    | 2 |
|   | Tonereinstellungen                                             | 3 |
|   | Tonereinstellung (Weiter-Modus)                                | 3 |
|   | LCD-Kontrast                                                   |   |
|   | Bericht über Benutzereinstellungen                             | 4 |
|   | Netzwerk-Konfigurationsbericht (Für DCP-7065DN und DCP-7070DW) | 4 |
|   | WLAN-Bericht (nur DCP-7070DW)                                  | 5 |
|   | Scannen mithilfe eines Scannertreibers                         | 5 |
|   |                                                                |   |

### 2 Kopieren

| pieren                                                    | 6  |
|-----------------------------------------------------------|----|
| Kopiereinstellungen                                       | 6  |
| Kopieren abbrechen                                        | 6  |
| Optionen-Taste verwenden                                  | 7  |
| Kopierqualität steigern                                   | 9  |
| Sortiert kopieren mit dem Vorlageneinzug (für DCP-7065DN) | 9  |
| Vergrößern oder Verkleinern des kopierten Bildes          | 10 |
| Kontrast und Helligkeit einstellen                        | 10 |
| Seitenlayout (N auf 1)                                    | 11 |
| 2 auf 1 ID-Kopie                                          | 13 |
| Duplex-Kopien anfertigen (1-seitig auf 2-seitig)          |    |
| (für DCP-7060D / DCP-7065DN / DCP-7070DW)                 | 14 |
| Duplex-Kopie (an langer Kante spiegeln)                   | 14 |
| Erweiterte Duplex-Kopie (an kurzer Kante spiegeln)        | 14 |

#### A Regelmäßige Wartung

В

С

| Stichwortverzeichnis                                        | 20                                                                                                    |
|-------------------------------------------------------------|----------------------------------------------------------------------------------------------------|
| achbegriffe                                                 | 19                                                                                                    |
| Verpacken und Versenden des Gerätes                         | 17<br>17                                                                                                    |
| Gerät reinigen<br>Gerät überprüfen<br>Seitenzähler anzeigen |                                                                                                    |
|                                                             | Gerät reinigen<br>Gerät überprüfen<br>Seitenzähler anzeigen<br>Überprüfen der verbleibenden Lebensdauer der Trommeleinheit<br>Verpacken und Versenden des Gerätes<br><b>achbegriffe</b> |

16

1

## Geräteeinstellungen

## Datenerhalt

Die Menüeinstellungen werden dauerhaft gespeichert und bleiben auch bei einer Stromunterbrechung *erhalten*. Die temporären Einstellungen (wie zum Beispiel der Kontrast) gehen jedoch *verloren*.

## Sparmodi

#### **Toner sparen**

Mit dieser Funktion können Sie den Tonerverbrauch reduzieren. Wenn Sie den Tonersparmodus auf Ein einstellen, werden die Ausdrucke heller. Die Standardeinstellung ist Aus.

- 1 Drücken Sie **Menü**.
  - Drücken Sie **▲** oder **▼**, um

1.Geräteeinstell zu wählen, und drücken Sie dann **OK**.

- 3 Drücken Sie ▲ oder V, um 2. Sparmodi zu wählen, und drücken Sie dann OK.
- 4 Drücken Sie ▲ oder ▼, um 1.Toner sparen zu wählen, und drücken Sie dann OK.
- 5 Drücken Sie ▲ oder ▼, um Ein oder Aus zu wählen. Drücken Sie OK.
- 6 Drücken Sie Stopp.

#### 🖉 Hinweis

Der Tonersparmodus sollte nicht zum Drucken von Fotos oder Graustufenbildern verwendet werden.

#### Energiesparmodus

Durch den Energiesparmodus kann der Stromverbrauch verringert werden. Im Energiesparmodus wirkt das Gerät wie ausgeschaltet. Wenn Daten empfangen werden oder eine Funktion gestartet wird, wechselt das Gerät vom Energiespar- zum Bereitschaftsmodus.

Sie können wählen, wie lange nach der letzten Verwendung des Gerätes automatisch zum Energiesparmodus umgeschaltet werden soll. Der Zähler für die Abschaltzeit wird automatisch zurückgesetzt, wenn ein Kopiervorgang gestartet wird oder das Gerät Daten vom Computer empfängt. Die Standardeinstellung ist 3 Minuten.

Wenn das Gerät zum Energiesparmodus umgeschaltet hat, wird im Display Energiesparen angezeigt.

- 1 Drücken Sie Menü.
- 2 Drücken Sie ▲ oder ▼, um 1.Geräteeinstell zu wählen, und drücken Sie dann OK.
- 3 Drücken Sie ▲ oder ▼, um 2.Sparmodi zu wählen, und drücken Sie dann OK.
- Drücken Sie ▲ oder ▼, um
  2.Energiesparen zu wählen, und drücken Sie dann OK.
- 5 Drücken Sie ▲ oder ▼, um die gewünschte Abschaltzeit zu wählen, nach der das Gerät in den Energiesparmodus umschalten soll. Drücken Sie OK.

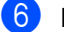

Drücken Sie Stopp.

#### Ruhezustand

Wenn sich das Gerät im Energiesparmodus befindet und für eine bestimmte Zeit keine Aufträge empfangen werden, wechselt es automatisch zum Ruhezustand, und im Display wird Ruhezustand angezeigt. Im Ruhezustand wird noch weniger Energie als im Energiesparmodus verbraucht. Das Gerät wird wieder aktiviert und wärmt sich auf, wenn es Daten vom Computer empfängt oder wenn Sie eine Taste auf dem Funktionstastenfeld drücken.

#### (Für DCP-7070DW)

Wenn ein Wireless-Netzwerk aktiviert ist, wechselt das Gerät nicht zum Ruhezustand. Für Informationen zur Deaktivierung des Wireless-Netzwerkes lesen Sie *Kapitel 3* im *Netzwerkhandbuch*.

## Tonereinstellungen

### **Tonereinstellung (Weiter-**Modus)

Sie können das Gerät auf Fortsetzen des Druckvorgangs nach Erscheinen der Meldung Toner ersetzen im Display einstellen.

Das Gerät druckt weiter, bis im Display die Meldung Toner verbraucht erscheint. Die Standardeinstellung ist Stopp.

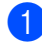

#### Drücken Sie Menü.

2 Drücken Sie ▲ oder ▼, um 1.Geräteeinstell zu wählen, und drücken Sie dann OK.

- 3 Drücken Sie ▲ oder ▼, um 4. Toner ersetzen zu wählen, und drücken Sie dann OK.
- 4 Drücken Sie ▲ oder ▼, um Fortfahren oder Stopp zu wählen. Drücken Sie OK.
- 5 Drücken Sie Stopp.

#### Hinweis

- Wenn Sie im Weiter-Modus mit dem Drucken fortfahren, kann nicht für die Druckqualität garantiert werden.
- · Bei Verwendung des Weiter-Modus kann der Ausdruck blass erscheinen.

## LCD-Kontrast

Sie können den LCD-Kontrast verändern, damit das Display heller oder dunkler wird.

- Drücken Sie Menü.
- 2 Drücken Sie ▲ oder ▼, um 1.Geräteeinstell zu wählen, und drücken Sie dann OK.
- Orücken Sie ▲ oder ▼, um 3.LCD-Kontrast zu wählen, und drücken Sie dann OK.
- 4 Drücken Sie ▲, wenn das Display dunkler werden soll. Drücken Sie ▼, wenn das Display heller werden soll. Drücken Sie OK.

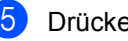

5 Drücken Sie Stopp.

## Bericht über Benutzereinstellungen

Sie können eine Liste mit den von Ihnen gewählten Einstellungen ausdrucken.

Drücken Sie Menü.

(Für DCP-7055/DCP-7057/DCP-7060D) Drücken Sie ▲ oder ▼, um 3.Geräte-Info zu wählen, und drücken Sie dann **OK**.

(Für DCP-7065DN) Drücken Sie ▲ oder ▼, um 4.Geräte-Info zu wählen, und drücken Sie dann OK.

(Für DCP-7070DW) Drücken Sie ▲ oder ▼, um 5.Geräte-Info zu wählen, und drücken Sie dann **OK**.

- 3 Drücken Sie ▲ oder ▼, um 3.Geräteeinstell zu wählen. Drücken Sie OK.
- 4 Drücken Sie Start.
- 5 Drücken Sie Stopp.

## Netzwerk-Konfigurationsbericht (Für DCP-7065DN und DCP-7070DW)

Sie können einen Bericht über die aktuelle Netzwerkkonfiguration, einschließlich der internen PrintServer-Einstellungen, ausdrucken.

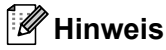

Knotenname: Den Knotennamen können Sie der Netzwerk-Konfigurationsliste entnehmen. Der Standardknotenname ist "BRNXXXXXXXXXXX".

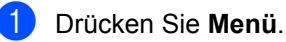

(Für DCP-7065DN) Drücken Sie ▲ oder ▼, um 4.Geräte-Info zu wählen. Drücken Sie **OK**.

(Für DCP-7070DW) Drücken Sie ▲ oder ▼, um 5.Geräte-Info zu wählen. Drücken Sie OK.

- Orücken Sie ▲ oder ▼, um 4.Netzwerk-Konf. zu wählen. Drücken Sie OK.
- Drücken Sie Start.

## **WLAN-Bericht (nur DCP-7070DW**)

Druckt Informationen zum Resultat der WLAN-Verbindung aus.

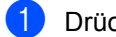

Drücken Sie Menü.

- 2 Drücken Sie ▲ oder ▼, um 5.Geräte-Info zu wählen. Drücken Sie OK.
- 3 Drücken Sie ▲ oder ▼, um 5.WLAN-Bericht zu wählen. Drücken Sie **OK**.
- 4 Drücken Sie Start.
- 5 Drücken Sie Stopp.

## Scannen mithilfe eines **Scannertreibers**

Nähere Informationen zur Verwendung eines Scannertreibers finden Sie unter Scannen eines Dokumentes mit dem TWAIN-Treiber oder Scannen eines Dokumentes mit dem WIA-Treiber im Software-Handbuch.

Kopieren

## Kopiereinstellungen

Mit den **KOPIERER**-Tasten können Sie schnell Kopiereinstellungen temporär, das heißt für die nächste Kopie ändern. Sie können verschiedene Einstellungskombinationen verwenden.

#### DCP-7055 / DCP-7057

2

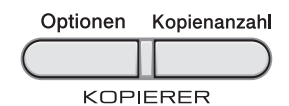

#### DCP-7060D / DCP-7065DN / DCP-7070DW

Optionen Duplex

Die Einstellungen werden eine Minute nach dem Kopiervorgang wieder auf die Standardeinstellungen zurückgesetzt.

### Kopieren abbrechen

Um den Kopiervorgang abzubrechen, drücken Sie **Stopp**.

### **Optionen-Taste verwenden**

Vergewissern Sie sich, dass der Kopiermodus gewählt ist. Verwenden Sie die Taste **Optionen**, um folgende Kopiereinstellungen temporär für die nächste Kopie schnell vorzunehmen:

| Drücken Sie | Menüauswahl                                                                   | Optionen                                                                         | Seite |
|-------------|-------------------------------------------------------------------------------|----------------------------------------------------------------------------------|-------|
| Optionen    | Drücken Sie ▲ oder ▼, drücken<br>Sie dann <b>OK</b> .                         | Drücken Sie ▲ oder ▼, drücken<br>Sie dann OK.<br>+<br>•<br>•<br>•<br>•<br>•<br>• |       |
|             | Qualität                                                                      | Auto*                                                                            | 9     |
|             |                                                                               | Text                                                                             |       |
|             |                                                                               | Foto                                                                             |       |
|             |                                                                               | Diagramm                                                                         |       |
|             | Normal/Sortiert                                                               | Normal*                                                                          | 9     |
|             | (Für DCP-7065DN: Erscheint,<br>wenn das Dokument im<br>Vorlageneinzug liegt.) | Sortiert                                                                         |       |
|             | Helligkeit                                                                    |                                                                                  | 11    |
|             |                                                                               | +                                                                                |       |
|             |                                                                               | -00800+*                                                                         |       |
|             |                                                                               |                                                                                  |       |
|             |                                                                               |                                                                                  |       |
|             | Kontrast                                                                      | +                                                                                | 10    |
|             |                                                                               | +                                                                                |       |
|             |                                                                               | +*                                                                               |       |
|             |                                                                               |                                                                                  |       |
|             |                                                                               |                                                                                  |       |

2

| Drücken Sie                                                | Menüauswahl                        | Optionen                            | Seite |  |
|------------------------------------------------------------|------------------------------------|-------------------------------------|-------|--|
| Ontionen                                                   | Vergr./Verkl.                      | 100%*                               | 10    |  |
| C                                                          |                                    | 97% LTR→A4                          |       |  |
|                                                            |                                    | 94% A4→LTR                          |       |  |
|                                                            |                                    | 91% Ganze Seite                     |       |  |
|                                                            |                                    | 85% LTR→EXE                         |       |  |
|                                                            |                                    | 83%                                 |       |  |
|                                                            |                                    | 78%                                 |       |  |
|                                                            |                                    | 70% A4→A5                           |       |  |
|                                                            |                                    | 50%                                 |       |  |
|                                                            |                                    | Benutz.:25-400%                     |       |  |
|                                                            |                                    | Auto <sup>1</sup>                   |       |  |
|                                                            |                                    | 200%                                |       |  |
|                                                            |                                    | 141% A5→A4                          |       |  |
|                                                            |                                    | 104% EXE→LTR                        |       |  |
|                                                            | Seitenlayout                       | Aus (1 auf 1)*                      | 11    |  |
|                                                            |                                    | 2 auf 1 (H) <sup>2</sup>            |       |  |
|                                                            |                                    | 2 auf 1 (Q) <sup>2</sup>            |       |  |
|                                                            |                                    | 2 auf 1 (ID)                        |       |  |
|                                                            |                                    | 4 auf 1 (H) <sup>2</sup>            |       |  |
|                                                            |                                    | $(1)^{2}$                           |       |  |
| 1 Wenn der Vorlag                                          |                                    | Faul I (Q)                          |       |  |
| $^{2}$ (H) bedeutet Hochformat und (O) bedeutet Overformat |                                    |                                     |       |  |
| Die werkseitigen E                                         | instellungen sind fettgedruckt und | <br>d mit einem Sternchen markiert. |       |  |

### Kopiergualität steigern

Sie können zwischen verschiedenen Qualitätseinstellungen wählen. Die Standardeinstellung ist Auto.

Auto

Auto ist die empfohlene Einstellung für normale Ausdrucke. Geeignet für Dokumente, die sowohl Text als auch Fotos enthalten.

Text.

Geeignet für Dokumente, die vorwiegend Text enthalten.

E Foto

Bessere Kopiergualität für Fotos.

Diagramm

Geeignet zum Kopieren von Belegen.

Um die Qualitätseinstellung vorübergehend zu ändern, gehen Sie wie folgt vor:

1 Legen Sie das Dokument ein.

- 2 Drücken Sie ▲ oder ▼, um die gewünschte Anzahl von Kopien einzugeben.
- 3 Drücken Sie **Optionen**. Drücken Sie ▲ oder ▼, um Qualität zu wählen. Drücken Sie OK.
- 4 Drücken Sie ▲ oder ▼, um Auto, Text, Foto oder Diagramm zu wählen. Drücken Sie OK.
- 5 Drücken Sie Start.

Wenn Sie die Standardeinstellung ändern möchten, gehen Sie wie folgt vor:

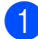

Drücken Sie Menü.

2) Drücken Sie ▲ oder ▼, um 2.Kopie zu wählen. Drücken Sie OK.

- Drücken Sie ▲ oder V, um 1.Qualität zu wählen. Drücken Sie OK.
- 4 Drücken Sie ▲ oder ▼, um die Kopiergualität zu wählen. Drücken Sie **OK**.
- Drücken Sie Stopp.

#### Sortiert kopieren mit dem Vorlageneinzug (für DCP-7065DN)

Sie können Mehrfachkopien sortiert ausgeben lassen. Die Seiten werden dann in der Reihenfolge 1 2 3, 1 2 3, 1 2 3 usw. abgelegt.

- 1 Legen Sie die Vorlage in den automatischen Vorlageneinzug.
- 2 Drücken Sie ▲ oder ▼, um die gewünschte Anzahl von Kopien einzugeben.
- Orücken Sie Optionen. Drücken Sie ▲ oder ▼, um Normal/Sortiert zu wählen. Drücken Sie OK.
- Drücken Sie ▲ oder V, um Sortiert zu wählen. Drücken Sie OK.

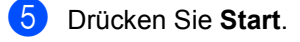

#### Vergrößern oder Verkleinern des kopierten Bildes

Sie können eine Vergrößerungs- oder Verkleinerungsstufe wählen.

Um die nächste Kopie zu vergrößern oder zu verkleinern, gehen Sie wie folgt vor:

Legen Sie das Dokument ein.

- Drücken Sie ▲ oder ▼, um die gewünschte Anzahl von Kopien einzugeben.
- 3 Drücken Sie **Optionen**.
- Drücken Sie ▲ oder ▼, um Vergr./Verkl. zu wählen, und drücken Sie dann OK.
- Sie haben die folgenden Möglichkeiten:
  - Drücken Sie ▲ oder ▼. um eine Vergrößerungs- bzw. Verkleinerungsstufe zu wählen.

Drücken Sie OK.

■ Drücken Sie ▲ oder ▼, um Benutz.: 25-400% zu wählen.

Drücken Sie OK.

Drücken Sie ▲ oder ▼, um eine Vergrößerungs- oder Verkleinerungsstufe zwischen 25% und 400% einzugeben.

Drücken Sie OK.

(Für DCP-7065DN) Auto veranlasst das Gerät, den bestmöglichen Reprofaktor für das Papierformat zu berechnen. Auto.

Benutz.: 25-400% ermöglicht die Eingabe eines Faktors zwischen 25% und 400%.

Drücken Sie Start.

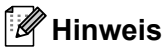

Die Seitenlayout-Funktionen 2 auf 1 (H), 2 auf 1 (Q), 2 auf 1 (ID), 4 auf 1 (H) und 4 auf 1 (Q) können *nicht* zusammen mit Vergr./Verkl. verwendet werden.

#### Kontrast und Helligkeit einstellen

#### Kontrast

Das Einstellen des Kontrastes hilft Ihnen, klarere und lebendigere Ausdrucke anzufertigen.

Um die Einstellung vorübergehend zu ändern, gehen Sie wie folgt vor:

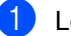

1 Legen Sie das Dokument ein.

- 2) Drücken Sie ▲ oder ▼, um die gewünschte Anzahl von Kopien einzugeben.
- 3 Drücken Sie Optionen. Drücken Sie ▲ oder V, um Kontrast zu wählen. Drücken Sie OK.
- 4 Drücken Sie ▲ oder V, um den Kontrast zu erhöhen bzw. zu verringern. Drücken Sie OK.

Drücken Sie Start.

Wenn Sie die Standardeinstellung ändern möchten, gehen Sie wie folgt vor:

Drücken Sie Menü.

- Drücken Sie ▲ oder ▼, um 2.Kopie zu wählen Drücken Sie OK.
- 3 Drücken Sie ▲ oder V. um 3. Kontrast zu wählen. Drücken Sie OK.
- 4 Drücken Sie ▲ oder ▼, um den Kontrast zu erhöhen bzw. zu verringern. Drücken Sie OK.
- 5 Drücken Sie Stopp.

#### Helligkeit

Sie können die Helligkeit einstellen, um hellere oder dunklere Kopien zu erhalten.

Um die Helligkeit einer Kopie vorübergehend zu ändern, gehen Sie wie folgt vor:

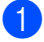

Legen Sie das Dokument ein.

- Drücken Sie ▲ oder ▼, um die gewünschte Anzahl von Kopien einzugeben.
- 3 Drücken Sie **Optionen**. Drücken Sie ▲ oder ▼, um Helligkeit zu wählen. Drücken Sie OK.
- 4 Drücken Sie ▲ oder ▼, um eine hellere oder dunklere Kopie zu erhalten. Drücken Sie OK.
- 5 Drücken Sie Start.

Wenn Sie die Standardeinstellung ändern möchten, gehen Sie wie folgt vor:

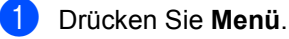

- Drücken Sie ▲ oder ♥, um 2.Kopie zu wählen Drücken Sie **OK**.
- 3 Drücken Sie ▲ oder ▼. um 2.Helligkeit zu wählen. Drücken Sie **OK**.
- Drücken Sie ▲ oder ▼, um eine hellere oder dunklere Kopie zu erhalten. Drücken Sie OK.
- Drücken Sie Stopp.

### Seitenlayout (N auf 1)

Sie können den Papierverbrauch reduzieren, wenn Sie mit der N-auf-1-Funktion kopieren. Sie ermöglicht es, zwei oder vier Seiten auf eine Seite zu kopieren. Wenn Sie beide Seiten einer ID-Karte (Identifikationskarte, wie zum Beispiel ein Ausweis) auf eine Seite kopieren möchten, lesen Sie 2 auf 1 ID-Kopie auf Seite 13.

### WICHTIG

- · Vergewissern Sie sich, dass als Papierformat Letter oder A4 gewählt ist.
- (H) bedeutet Hochformat und (Q) bedeutet Querformat.
- Die Funktion Vergrößern/Verkleinern kann nicht zusammen mit der N-auf-1-Funktion verwendet werden.

#### Kapitel 2

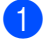

Legen Sie das Dokument ein.

- Drücken Sie ▲ oder ▼, um die gewünschte Anzahl von Kopien einzugeben.
- Orücken Sie Optionen. Drücken Sie ▲ oder ▼, um Seitenlayout zu wählen. Drücken Sie OK.
- 4 Drücken Sie ▲ oder ▼, um 2 auf 1 (H), 2 auf 1 (Q), 2 auf 1 (ID) <sup>1</sup>, 4 auf 1 (H), 4 auf 1 (Q) oder Aus (1 auf 1) zu wählen. Drücken Sie OK.
  - <sup>1</sup> Weitere Informationen zu 2 auf 1 (ID) finden Sie unter 2 auf 1 ID-Kopie auf Seite 13.
- Drücken Sie Start, um die Seite einzulesen.
   (Für DCP-7065DN) Wenn Sie den automatischen Vorlageneinzug benutzen, liest das Gerät nun die Vorlage ein und beginnt zu drucken.
   Wenn Sie das Vorlagenglas verwenden, gehen Sie zu Schritt 6.
- 6 Nachdem die Seite eingelesen wurde, drücken Sie ▲, um die nächste Seite einzulesen.

Nächste Seite? ▲ Ja ▼ Nein

- 8 Nachdem alle Seiten eingelesen wurden, drücken Sie ▼ in Schritt ), um die Funktion abzuschließen.

#### Wenn Sie den automatischen Vorlageneinzug verwenden (für DCP-7065DN):

Legen Sie Ihr Dokument mit der einzulesenden Seite *nach oben* wie gezeigt ein:

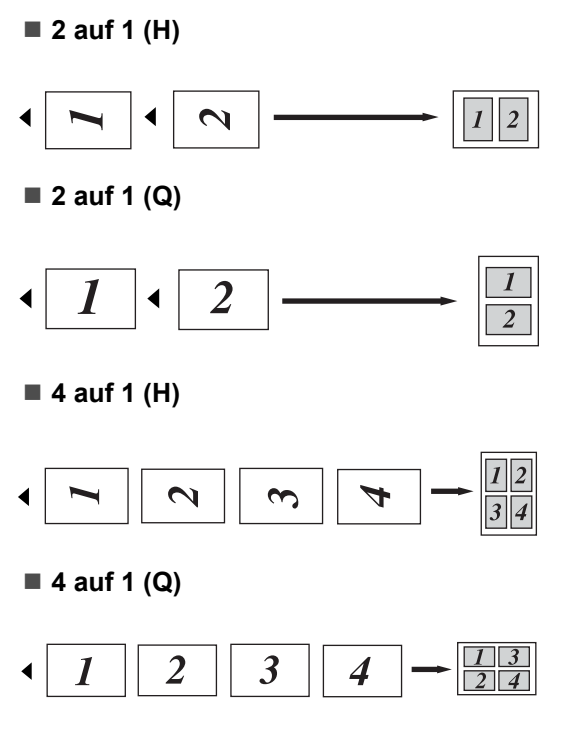

## Wenn Sie das Vorlagenglas verwenden:

Positionieren Sie Ihr Dokument mit der einzulesenden Seite nach unten wie gezeigt:

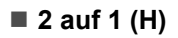

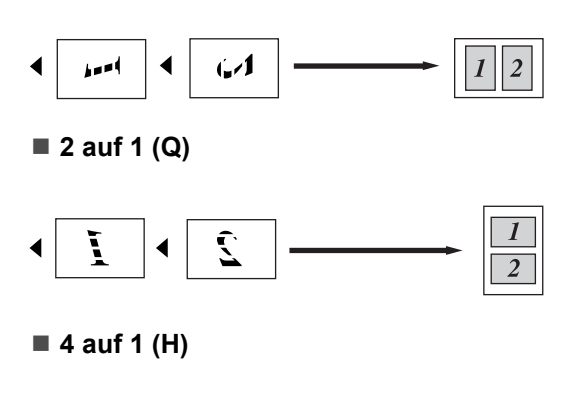

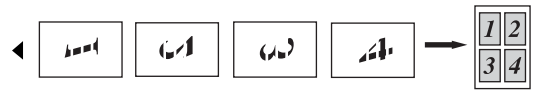

4 auf 1 (Q)

| • | Ĭ | Î. |  | 1 | $ \rightarrow \boxed{\begin{array}{c} 1 & 3 \\ 2 & 4 \end{array}} $ |
|---|---|----|--|---|---------------------------------------------------------------------|
|---|---|----|--|---|---------------------------------------------------------------------|

### 2 auf 1 ID-Kopie

Sie können beide Seiten einer ID-Karte (Identifikationskarte, wie zum Beispiel ein Ausweis) in Originalgröße auf eine Seite kopieren.

### 🖉 Hinweis

Sie können eine Kopie eines Ausweises anfertigen, soweit dies entsprechend der geltenden Gesetze erlaubt ist. Siehe *Gesetzliche Vorschriften zum Kopieren* in der Broschüre *Sicherheitshinweise und Vorschriften*. Legen Sie die ID-Karte mit der zu scannenden Seite *nach unten* auf die linke Seite des Vorlagenglases.

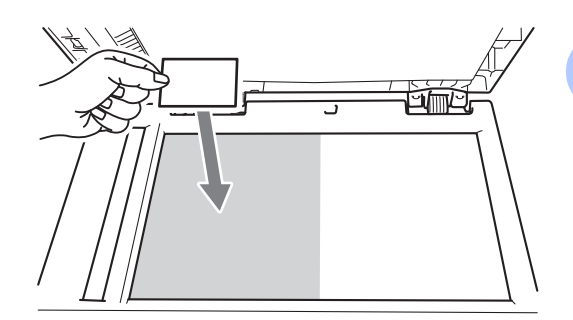

- Auch wenn ein Dokument in den Vorlageneinzug eingelegt ist, liest das Gerät die Daten vom Vorlagenglas ein.
- Drücken Sie Optionen. Drücken Sie ▲ oder ▼, um Seitenlayout zu wählen. Drücken Sie OK.
- 3 Drücken Sie ▲ oder ▼, um 2 auf 1 (ID) zu wählen. Drücken Sie OK.
- 4 Drücken Sie Start. Nachdem das Gerät die erste Seite der Karte gescannt hat, wird im Display die folgende Anweisung angezeigt.

ID-Karte wenden Dann START drück

5 Drehen Sie die ID-Karte um und legen Sie sie auf die linke Seite des Vorlagenglases.

#### 6 Drücken Sie Start.

Das Gerät scannt die andere Seite der Karte und druckt die Seite aus.

#### Hinweis

Wenn "2 auf 1 ID-Kopie" gewählt ist, stellt das Gerät die Qualität auf Foto und den Kontrast auf +2 (-DDDDI+) ein.

## **Duplex-Kopien** anfertigen (1-seitig auf 2-seitig) (für DCP-7060D / DCP-7065DN / **DCP-7070DW**)

### **Duplex-Kopie** (an langer Kante spiegeln)

■ 1seitig → 2seitig L Hochformat

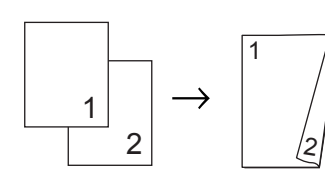

Querformat

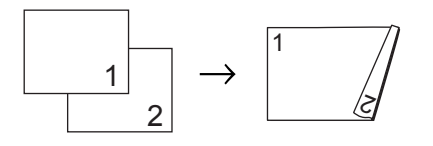

- - Legen Sie das Dokument ein.
- Drücken Sie ▲ oder ▼, um die gewünschte Anzahl von Kopien einzugeben.
- 3 Drücken Sie **Duplex** und dann **▲** oder **▼**, um 1seit.→2seit. Lzu wählen. Drücken Sie OK.
- 4 Drücken Sie Start, um die Seite zu kopieren. (Für DCP-7065DN) Wenn Sie den automatischen Vorlageneinzug benutzen, liest das Gerät nun die Vorlage ein und beginnt zu drucken. Wenn Sie das Vorlagenglas verwenden, gehen Sie zu Schritt 6.

Nachdem die Seite eingelesen wurde, drücken Sie ▲, um die nächste Seite einzulesen.

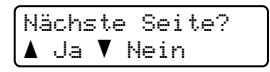

- 6 Legen Sie die n\u00e4chste Seite auf das Vorlagenglas. Drücken Sie OK. Wiederholen Sie die Schritte 6 und 6 für die restlichen Seiten.
- 7 Nachdem alle Seiten eingelesen wurden, drücken Sie V in Schritt 6, um die Funktion abzuschließen.

### Erweiterte Duplex-Kopie (an kurzer Kante spiegeln)

Iseitig → 2seitig K Hochformat

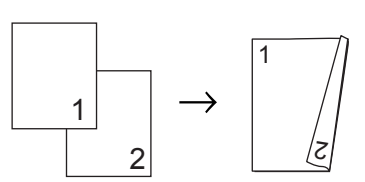

Querformat

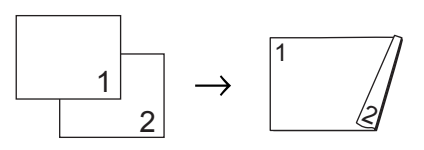

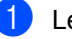

Legen Sie das Dokument ein.

- Drücken Sie ▲ oder ▼, um die gewünschte Anzahl von Kopien einzugeben.
- Orücken Sie Duplex und dann ▲ oder ▼, um 1seit.→2seit. Kzu wählen. Drücken Sie OK.

Kopieren

- Drücken Sie Start, um die Seite zu kopieren.
  (Für DCP-7065DN) Wenn Sie den automatischen Vorlageneinzug benutzen, liest das Gerät nun die Vorlage ein und beginnt zu drucken.
  Wenn Sie das Vorlagenglas verwenden, gehen Sie zu Schritt ⑤.
- 5 Nachdem die Seite eingelesen wurde, drücken Sie ▲, um die nächste Seite einzulesen.

| Näch | ste | Se  | i | te? |
|------|-----|-----|---|-----|
| 🔺 Ja | I V | Nei | n |     |

- Legen Sie die nächste Seite auf das Vorlagenglas.
   Drücken Sie OK.
   Wiederholen Sie die Schritte S und S für die restlichen Seiten.
- 7 Nachdem alle Seiten eingelesen wurden, drücken Sie ▼ in Schritt ③, um die Funktion abzuschließen.

A

## Regelmäßige Wartung

## Gerät reinigen

Reinigen Sie regelmäßig das Gerät innen und außen mit einem trockenen, fusselfreien, weichen Tuch. Wenn Sie die Tonerkassette oder die Trommeleinheit ersetzen, sollten Sie das Innere des Gerätes reinigen. Nähere Informationen zur Reinigung des Gerätes finden Sie im *Benutzerhandbuch* -*Grundfunktionen*.

### **WARNUNG**

Verwenden Sie zum Reinigen der Außenoder Innenteile des Gerätes KEINE Reinigungsmittel, die Ammoniak oder Alkohol enthalten, KEINE Sprays oder andere entflammbare Substanzen. Anderenfalls besteht Feuer- oder Stromschlaggefahr.

Hinweise zur Reinigung des Gerätes finden Sie unter *Hinweise zur sicheren Verwendung des Gerätes* in der Broschüre *Sicherheitshinweise und Vorschriften*.

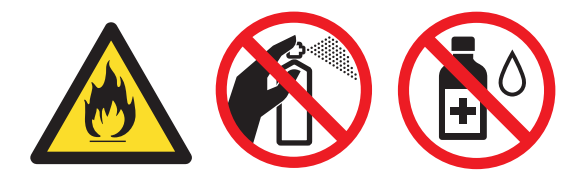

Achten Sie darauf, dass Sie keinen Toner einatmen.

### **•** WICHTIG

Verwenden Sie neutrale Reinigungsmittel. Durch Reinigen des Gerätes mit flüchtigen Reinigungsmitteln wie Verdünner oder Benzin wird das Gehäuse des Gerätes beschädigt.

## Gerät überprüfen

### Seitenzähler anzeigen

Sie können sich die Seitenzähler für die Anzahl der gedruckten Kopien, der gedruckten Seiten, der Berichte und Listen sowie die Gesamtanzahl anzeigen lassen.

- 1 Drücken Sie Menü.
- Drücken Sie ▲ oder ▼, um eines der folgenden Menüs auszuwählen:
  - 3.Geräte-Info (DCP-7055/DCP-7057/DCP-7060D)
  - 4.Geräte-Info (DCP-7065DN)
  - 5.Geräte-Info (DCP-7070DW)

Drücken Sie OK.

- 3 Drücken Sie ▲ oder ▼, um 2.Seitenzähler zu wählen. Drücken Sie OK.
- 4 Drücken Sie ▲ oder ▼, um Insgesamt, Liste, Kopie Oder Drucken im Display anzeigen zu lassen.
- 5 Drück
  - Drücken Sie Stopp.

### Überprüfen der verbleibenden Lebensdauer der Trommeleinheit

Sie können sich die Restlebensdauer der Geräteteile wie folgt im Display anzeigen lassen.

Drücken Sie Menü.

2 Drücken Sie ▲ oder ▼, um eines der folgenden Menüs auszuwählen:

- 3.Geräte-Info (DCP-7055/DCP-7057/DCP-7060D)
- 4.Geräte-Info (DCP-7065DN)
- 5.Geräte-Info (DCP-7070DW)

Drücken Sie OK.

- 3 Drücken Sie ▲ oder ▼, um eines der folgenden Menüs auszuwählen:
  - 4.Trommelleben (DCP-7055/DCP-7057/DCP-7060D)
  - 5.Trommelleben (DCP-7065DN)
  - 6.Trommelleben (DCP-7070DW)

Drücken Sie OK.

4 Drücken Sie Stopp.

#### 🖉 Hinweis

Die Anzeige der verbleibenden Lebensdauer ist nur dann zutreffend, wenn Sie den Teilezähler bei der Installation des neuen Teils zurückgesetzt haben. Wurde der Teilezähler während der Verwendung des entsprechenden Teils zurückgesetzt, ist die Anzeige der verbleibenden Lebensdauer nicht zutreffend.

## Verpacken und Versenden des Gerätes

### A Hinweis

- Falls das Gerät einmal versandt werden muss, verpacken Sie es wieder sorafältig mit der Originalverpackung, um eine Beschädigung beim Transport zu vermeiden. Sie sollten das Gerät für den Versand ausreichend versichern.
- Wenn Sie Ihr Gerät im Rahmen des Austauschservices an Brother zurücksenden, verpacken Sie nur das Gerät. Bewahren Sie alle separaten Teile, einschließlich Trommeleinheit, Tonerkassetten und Druckmaterialien, für die Verwendung mit Ihrem Austauschgerät auf.
- Schalten Sie das Gerät mit dem Netzschalter aus. Ziehen Sie alle Kabel ab und ziehen Sie dann den Netzstecker aus der Steckdose, Lassen Sie das Gerät mindestens 10 Minuten lang ausgeschaltet, damit es sich abkühlt.
- 2 Öffnen Sie die vordere Abdeckung.
- 3 Entfernen Sie die Trommeleinheit mit Tonerkassette. Trennen Sie die Tonerkassette nicht von der Trommeleinheit.

4 Legen Sie das Schutzmaterial (1) wie in der Abbildung gezeigt mit der Aufschrift "REMOVE" nach links in das Gerät ein.

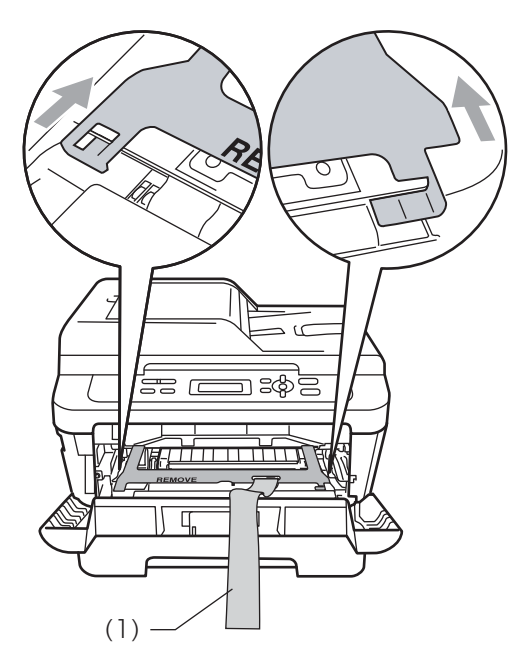

- 5 Setzen Sie die Trommeleinheit mit der Tonerkassette wieder in das Gerät ein.
- 6 Ziehen Sie das Gummiband wie in der Abbildung gezeigt über den Griff der Trommeleinheit.

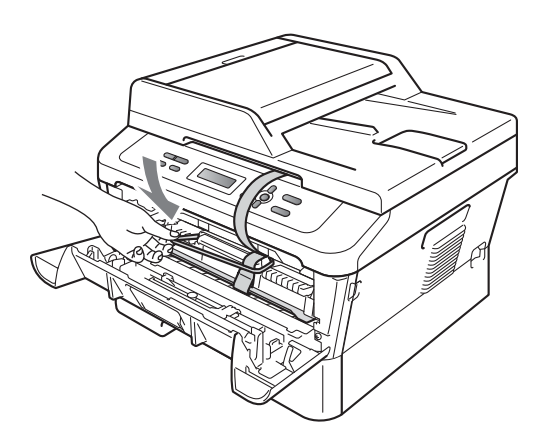

- 7 Schließen Sie die vordere Abdeckung.
- 8 Stecken Sie das Gerät in den Beutel, in dem es ursprünglich geliefert wurde.

9 Packen Sie das Netzkabel und die Druckmaterialien wie unten abgebildet in den Originalkarton:

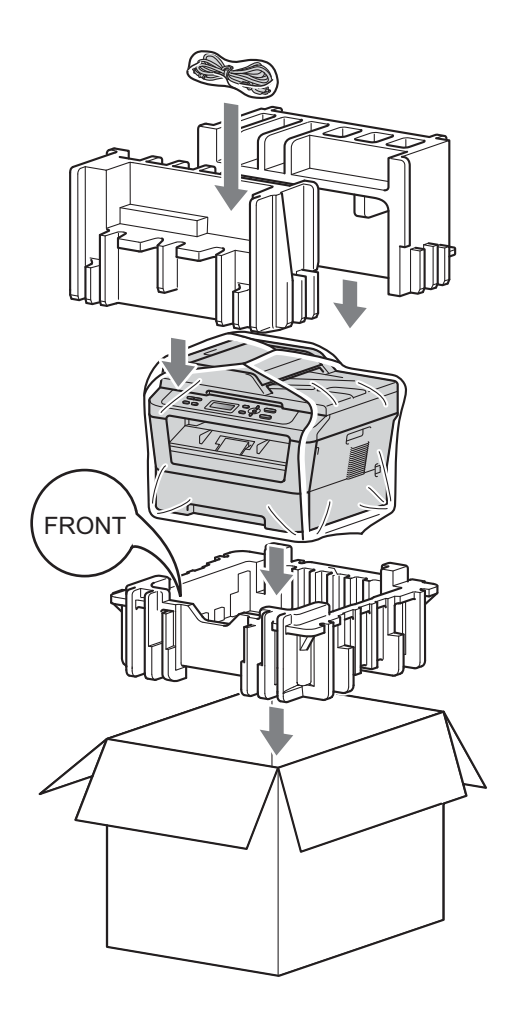

Schließen Sie den Karton und kleben Sie ihn zu. B

## Fachbegriffe

Hier finden Sie eine Beschreibung von Funktionen und Fachbegriffen, die in Brother-Handbüchern vorkommen. Welche Funktionen zur Verfügung stehen, ist je nach Modell verschieden.

#### Abbrechen

Zum Abbrechen eines Druckauftrages und zum Löschen der Druckdaten im Speicher des Gerätes.

#### Auflösung

Anzahl der Druckpunkte pro Zoll (dpi).

#### Automatischer Vorlageneinzug

## (Automatischer Vorlageneinzug (ADF) (für DCP-7065DN))

In den automatischen Vorlageneinzug können mehrere Seiten auf einmal eingelegt werden, die dann vom Gerät automatisch nacheinander eingezogen werden.

#### Bericht über Benutzereinstellungen

Grautöne, die zum Kopieren von Fotos zur Verfügung stehen.

#### Display (LCD - Flüssigkristallanzeige)

Flüssigkristallanzeige am Funktionstastenfeld, die beim Einstellen von Funktionen anzeigt, was zu tun ist, sowie Datum und Uhrzeit zeigt, sofern das Gerät nicht mit anderen Funktionen beschäftigt ist.

#### Funktionsmenü

Zum Ändern von Geräteeinstellungen.

#### Geräteeinstellungen

Ein Ausdruck, der über die aktuellen Funktionseinstellungen informiert.

#### Kontrast

Einstellung zum Verbessern der Qualität beim Kopieren von besonders hellen oder besonders dunklen Vorlagen.

#### Scannen

Einlesen eines Dokumentes zur Weiterverarbeitung am Computer.

#### Temporäre Einstellungen

Einstellungen, die nur zum Kopieren der nächsten Vorlage gültig sind.

## Texterkennung (OCR - Optical Character Recognition)

Die Software ScanSoft™ PaperPort™ 12SE mit OCR bzw. Presto! PageManager konvertiert einen eingescannten Text so, dass er mit einem Textverarbeitungsprogramm geöffnet und bearbeitet werden kann. С

## Stichwortverzeichnis

### D

| Display (Flüssigkristallanzeige) |    |
|----------------------------------|----|
| Kontrast                         | 3  |
| Duplex-Kopie                     | 14 |
|                                  |    |

#### Ε

| Energiesparmodus | 2 |
|------------------|---|
|------------------|---|

#### G

| Geräteinformationen    |    |
|------------------------|----|
| Restlebensdauer prüfen | 17 |
| Seitenzähler           | 16 |

### Κ

| Kopieren                 |        |
|--------------------------|--------|
| 2 auf 1 ID-Kopie         | 13     |
| Helligkeit               | 11     |
| Kontrast                 | 10     |
| N auf 1 (Seitenlayout)   | 11     |
| Optionen-Taste           | 7      |
| Qualität                 | 9      |
| Sortiert (nur mit ADF)   | 9      |
| Tasten                   | 6      |
| Temporäre Einstellungen  | 6      |
| Vergrößern/Verkleinern   | 10     |
| Vorlageneinzug verwenden | 9      |
| Vorlagenglas verwenden   | 14, 15 |

#### Ν

N auf 1 (Seitenlayout) .....11

#### Q

| Qualität<br>Kopieren | 7, 9 |
|----------------------|------|
| R                    |      |
| Ruhezustand          | 2    |

### S

| Seitenlayout (N auf 1) | 11<br>i |
|------------------------|---------|
| Sortieren              | 9       |
| Speicher               |         |
| Datenerhalt            | 1       |
| Stromunterbrechung     | 1       |

#### T

| Temporäre Kopiereinstellungen   | 6  |
|---------------------------------|----|
| Toner sparen                    | 1  |
| Tonereinstellung (Weiter-Modus) | 3  |
| Trommeleinheit                  |    |
| prüfen (Restlebensdauer)        | 17 |

### V

| Vergrößern/Verkleinern | 10 |
|------------------------|----|
| Verkleinern            |    |
| Kopien                 | 10 |
| Verpacken des Gerätes  | 17 |

#### W

| Wartung |                     | <br>16 |
|---------|---------------------|--------|
| Prüfen  | der Restlebensdauer | <br>17 |

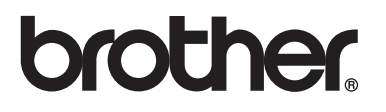

Diese Geräte sind nur zur Verwendung in dem Land zugelassen, in dem sie gekauft wurden. Die Brother-Vertretungen und Brother-Händler der einzelnen Länder können die technische Unterstützung nur für die Geräte übernehmen, die in ihrem jeweiligen Land gekauft wurden.